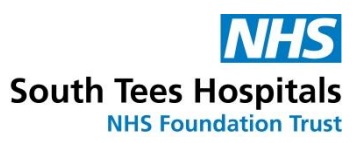

## How do I cancel a place on a face-to-face class?

- First, log in to ESR <u>https://my.esr.nhs.uk</u>
- In your **My ESR Dashboard**, you will find a number of **portlets** providing easy access to key information and direct links, as well as a **sidebar navigation** pane with links to all areas within Self Service. The **Header** bar contains a **Notifications** icon, which will display a count of open ESR notifications.

| ectronic Staff Record<br>wh Tres Hospitals NHS Foundation                                                                                                    |                                                                                                    | Search                                                                                                    | ontenit                                                                                                    | م                                                                                                    | Accessibility                                                                                                    | <u> </u>                                                                                                    |
|----------------------------------------------------------------------------------------------------|----------------------------------------------------------------------------------------------------|----------------------------------------------------------------------------------------------------|----------------------------------------------------------------------------------------------------|----------------------------------------------------------------------------------------------------|----------------------------------------------------------------------------------------------------|----------------------------------------------------------------------------------------------------|
| y Role                                                                                                    | Announcements                                                                                                    |                                                                                                    |                                                                                                    | ø                                                                                                    | My Payslip and P60                                                                                                    |                                                                                                    |
| Ay ESR >                                                                                                    |                                                                                                    |                                                                                                    |                                                                                                    | DUR                                                                                                    |                                                                                                    |                                                                                                    |
| y Pages                                                                                                    |                                                                                                    |                                                                                                    |                                                                                                    | NHS                                                                                                    | NUW 2 Pay date: 31-Mar-                                                                                                    | 2021 +                                                                                                    |
| ashboard                                                                                                    | Discovis                                                                                                    |                                                                                                    |                                                                                                    |                                                                                                    | Email me when Payslip avai                                                                                                    | lable o NO                                                                                                    |
| ortal Content >                                                                                                    | ese Welc                                                                                                    | ome to ESR                                                                                                    | 👩 👳                                                                                                    | - 🍜 🔹                                                                                                    |                                                                                                    |                                                                                                    |
| SR Navigator                                                                                                    |                                                                                                    |                                                                                                    | 🐴 🚆                                                                                                    | Ă                                                                                                    |                                                                                                    |                                                                                                    |
| ty Personal Information >                                                                                                    |                                                                                                    |                                                                                                    |                                                                                                    | Ň.                                                                                                    | View My Payslips                                                                                                    | View My Pr                                                                                                    |
| fy Pay & Rewards >                                                                                                    |                                                                                                    | ••                                                                                                    |                                                                                                    | <b></b>                                                                                                    | My e-Learning                                                                                                    |                                                                                                    |
| y Learning                                                                                                    | My Personal Information                                                                                                    | Mandatory Tr                                                                                                    | ining                                                                                                    | 0                                                                                                    | My e-Learning                                                                                                    |                                                                                                    |
| v Compliance &                                                                                                    | -                                                                                                    | Assignments:                                                                                                    |                                                                                                    |                                                                                                    | Show mandatory learning                                                                                                    | ronty 🚾 🔿                                                                                                    |
| ompetency                                                                                                    | Name:                                                                                                    | All - Assignm<br>Percentage Comp                                                                                                    | ents<br>iance: 100%                                                                                                    | •                                                                                                    |                                                                                                    |                                                                                                    |
| y Absence >                                                                                                    | Please expand to view your personal in<br>'Update My Contact Details' to amend                                                                                                    | formation. Select some of your details.                                                                                                    |                                                                                                    | V                                                                                                    | 000 Data Se                                                                                                    | curity Awarene<br>evel 1                                                                                                    |
| y Appraisals and Reviews                                                                                                    | 11.5.10.10.10                                                                                                    | Information                                                                                                    |                                                                                                    | a compatencies with                                                                                                    |                                                                                                    | > Play                                                                                                    |
|                                                                                                    | My Equality and Diversity                                                                                                    | C Internation                                                                                                    | ou have one of more                                                                                                    | e competencies with                                                                                                    |                                                                                                    |                                                                                                    |
| earch Course   Employee Name                                                                                                    | Exact Phrase                                                                                                    | Go Advanced Search                                                                                                    |                                                                                                    |                                                                                                    |                                                                                                    |                                                                                                    |
| Employee Number                                                                                                    |                                                                                                    |                                                                                                    |                                                                                                    |                                                                                                    |                                                                                                    |                                                                                                    |
| 0                                                                                                    | E-Learn                                                                                                    | ingEnrolments Enrolments Certifications L                                                                                                    | arning Paths Extern                                                                                                    | nal Learning                                                                                                    |                                                                                                    |                                                                                                    |
| Announcements                                                                                                    |                                                                                                    | E-Learning Enrol vents                                                                                                    |                                                                                                    |                                                                                                    |                                                                                                    |                                                                                                    |
|                                                                                                    |                                                                                                    |                                                                                                    |                                                                                                    |                                                                                                    |                                                                                                    |                                                                                                    |
|                                                                                                    | Allour                                                                                                    | cent e-Learning encolments are displayed in this section                                                                                                    | o view more detail abo                                                                                                    | ut each annolment, click your a                                                                                                    | nrolment status. Click the play butto                                                                                                    | to play the course or he                                                                                                    |
| Competence Requirements                                                                                                    | All curr<br>directe                                                                                                    | rent e-Lynning enrolments are displayed in this section.<br>d to Y a relevant screen.                                                                                                    | o view more detail abo                                                                                                    | out each enrolment, click your e                                                                                                    | nrolment status. Click the play butto                                                                                                    | n to play the course or be                                                                                                    |
| Competence Requirements<br>lick "Search" to find certifications, cou<br>quired competence                                                                                   | All curr<br>directe                                                                                                    | ent e 1 – ning enrolments are displayed in this section.<br>d to 1 – relevant screen.<br>Course Name 🗢                                                                                                    | īo view more detail abo<br>Status ▲ Item<br>in                                                                                                    | ut each enrolment, click your e<br>Enrolment Complet<br>Status Date                                                                                                    | ion <u>Score</u> Move to                                                                                                    | n to play the course or be<br>Unenrol Evaluate Play                                                                                                    |
| Competence Requirements<br>lick "Search" to find certifications, cou<br>quired competence                                                                                   | rses and learning paths with the                                                                                                    | ent e-1 whing enrolments are displayed in this section.<br>d to 1 velevant screen.<br>Course Name a<br>328 Safeguarding Level 2 E-Learning                                                                                                    | To view more detail abo                                                                                                    | Enrolment, click your er<br>Enrolment Complete<br>Status 25-Oct-2                                                                                                    | nrolment status. Click the play button<br>ion <u>Score</u> Move to<br>History                                                                                                    | Unenrol Evaluate Play                                                                                                    |
| Competence Requirements<br>lick "Search" to find certifications, cou<br>quired competence<br><br>Competence Name<br>128 LOCAL Adult BLS for Non-Clinical                    | rses and learning paths with the           Expiry         Search           Staff-1                                                                                                    | ent e L. Aning enrolments are displayed in this section.<br>d to V. relevant screen.<br>Course Name A<br>328 Safeguarding Level 2 E-Learning<br>000 Conflict Resolution Level 1                                                                                                    | Status      Item<br>in       Completed     Image: Completed in the status in the status | tt each enrolment, click your en<br>Enrolment<br>Status<br>Completed<br>Completed<br>25-Oct-2<br>Completed                                                                                                    | None     Score     Move to<br>History       0023     C     C       023     C     C                                                                                                    | Unenrol Evaluate Play                                                                                                    |
| Competence Requirements Lick "Search" to find certifications, cou equired competence Competence Name 128[LOCAL]Adult BLS for Non-Clinical fear                              | rses and learning paths with the                                                                                                    | ente I – Aning enrolments are displayed in this section.<br>d to Frelevant screen.<br>Course Name A<br>328 Safeguarding Level 2 E-Learning<br>000 Conflict Resolution Level 1<br>000 Equality and Diversity and Human Rights Level 1                                                                                                    | Status A     Item in       Completed     Im       Passed     Im       Passed     Im                                                                                                    | Errolment click your er<br>Errolment Completed Completed 25-Oct-2<br>Completed 25-Oct-2<br>Completed 15-Oct-2                                                                                                    | Normalization     Score     Move to<br>History       1023         1023         1023         1023                                                                                                    | It is play the course or be       Unerror     Evaluate       0     0       0     0       0     0                                                                                                    |
| Competence Requirements<br>lick "Search" to find certifications, cou<br>quired competence<br><br>competence Name<br>28 LOCAL Adult BLS for Non-Clinical<br>ear <br>Show Key | rses and learning paths with the           Expiry         Search           Staff - 1         Image: Search                                                                                                    | ent e L. Aning enrolments are displayed in this section.<br>d to 'relevant screen.<br>Course Name A<br>328 Safeguarding Level 2 E-Learning<br>000 Conflict Resolution Level 1<br>000 Equality and Diversity and Human Rights Level 1<br>000 Health, Safety and Welfare Level 1                                                           | Status     Item<br>in       Completed     33       Passed     33       Passed     33                                                                                                    | Liteschenrolment, click your er       Enrolment<br>Status     Completed<br>Date       Completed     25-Oct-2       Completed     15-Oct-2       Completed     15-Oct-2       Completed     15-Oct-2                                                                                                    | nrolment status. Click the play button       toon     Score &     Move to<br>History       1023     6     6       1023     6     6       1023     6     6       1023     6     6       1023     6     6                                                                                                    | Unenrol Evaluate Play       Onenrol     Evaluate Play       One     One       One     One       One     One       One     One       One     One       One     One       One     One                                                                                                    |
| Competence Requirements Competence Name S28(LOCAL)Adult BLS for Non-Clinical Fear Show Key Compliance and Competency                                                        | rses and learning paths with the                                                                                                    | ent e L. Aning enrolments are displayed in this section.<br>tri Frelevant screen.<br>Course Name A<br>328 Safeguarding Level 2 E-Learning<br>000 Conflict Resolution Level 1<br>000 Equality and Diversity and Human Rights Level 1<br>000 Health, Safety and Welfare Level 1<br>000 Fire Safety Level 1                                 | Status A     Item<br>inn       Completed     Image: Completed       Passed     Image: Completed       Passed     Image: Completed       Passed     Image: Completed       Passed     Image: Completed       Passed     Image: Completed       Passed     Image: Completed                                                                                                    | Errolment     Complete       Completed     25-Oct-2       Completed     15-Oct-2       Completed     15-Oct-2       Completed     15-Oct-2       Completed     15-Oct-2                                                                                                    | Innolment status. Click the play button       Ion     Score &     Move to<br>History       1023         1023         1023         1023         1023         1023         1023         1023         1023         1023                                                                                                    | Unerror     Evaluate     Play       3     4     5       3     4     5       3     4     5       3     4     5       3     4     5       3     5     5       3     6     5                                                                                                    |
| Competence Requirements Competence Name Status Competence Name Status Show Key Compliance and Competency Select the En                                                      | rses and learning paths with the<br>Staff-1<br>Staff-1<br>Staff | ent e L. Aning enrolments are displayed in this section.<br>t to V crelevant screen.<br>Course Name A<br>328 Safeguarding Level 2 E-Learning<br>000 Conflict Resolution Level 1<br>000 Equality and Diversity and Human Rights Level 1<br>000 Health, Safety and Welfare Level 1<br>000 Fire Safety Level 1<br>, you will find a list of | Status     Item<br>in       Completed     33       Passed     33       Passed     33       Passed     33       Passed     33       Passed     33       Passed     33       Passed     33       Passed     33                                                                                                    | Enrolment, click your er       Enrolment<br>Status     Completed<br>25-Oct-2       Completed     25-Oct-2       Completed     15-Oct-2       Completed     15-Oct-2       Completed     15-Oct-2       Completed     15-Oct-2       Completed     15-Oct-2       Completed     15-Oct-2       Completed     15-Oct-2       Completed     15-Oct-2       Completed     15-Oct-2 | Norment status. Click the play button       Ior     Score     Move to<br>History       Ior     62     62       Ior     62     62       Ior     62     62       Ior     62     62       Ior     62     62       Ior     62     62       Ior     62     62       Ior     62     62       Ior     62     62       Ior     62     62 | Unerror     Play       Can     Evaluate     Play       Can     Income     Income       Can     Income     Income       Can     Incom     Income       Can |

| Home Favorites Cettings       Coget Intro StadANCCCCC         Image: Course Catalogue       Image: Course Catalogue         Search       Course         Course       Course Catalogue         Employee Name         Employee Number         Elearning Enrolments         Elearning Enrolments         Enrolments         Enrolments         Enrolments         Image: Competence Requirements                                                                                                    | lelp Logout F        |
|----------------------------------------------------------------------------------------------------|----------------------|
| Learning     Learning History     Search     Course     Course     Employee Number     Encolments                                                                     <                                                                                                    |                      |
| Search Course Course Co |                      |
| Employee Name  Employee Name  Employee Number   E-Learning Enrolments E-Learning Enrolments Enrolments Enrolments include all current enrolments, including those in classes that are part of a learning certification or learning path.                                                                                                    |                      |
| Employee Number                                                                                                    |                      |
| Announcements  Announcements  Enrolments  Enrolments include all current enrolments, including those in classes that are part of a learning certification or learning path.                                                                                                    |                      |
| Competence Requirements Enrolments include all current enrolments, including those in classes that are part of a learning certification or learning path.                                                                                                    |                      |
|                                                                                                    |                      |
| Click "Search" to find certifications, courses and learning paths with the equired competence Start Date & Start Date & Start Date & Start Date & Time & Start Date & Time & Start Date & Time & Start Date & Start Date & Start D | te Add to<br>Outlook |
| Competence Name Expiry Date Search Date Control Control Contro | <u> </u>             |
| 128[COCAL[Adult BLS for Non-Clinical Staff-1]                                                                                                    |                      |
| Show Key                                                                                                    |                      |
| To cancel your class, click on the <b>vellow case icon</b> inder <b>Un-Enrol</b>                                                                                                    |                      |
| Use the <b>drop-down menu</b> to choose a reason for your cancellation and select <b>Submit.</b> You w                                                                                                    | ll then              |
| be successfully cancelled from the course.                                                                                                    |                      |
| If you need additional help, please contact the Mandatory Training Team                                                                                                    |                      |
| Monday-Friday, 8am-5pm                                                                                                    |                      |
| Extension: 54198                                                                                                    |                      |
| Telephone: 01642 854198                                                                                                    |                      |
| Email: stees.mandatorytraining@nns.net                                                                                                    |                      |
|                                                                                                    |                      |
|                                                                                                    |                      |
|                                                                                                    |                      |
|                                                                                                    |                      |
|                                                                                                    |                      |
|                                                                                                    |                      |
|                                                                                                    |                      |
|                                                                                                    |                      |
|                                                                                                    |                      |